## How to request/reset your Card PIN

1. Tap on the "Card" icon on the bottom menu bar and select the card that you wish to request/reset Card PIN

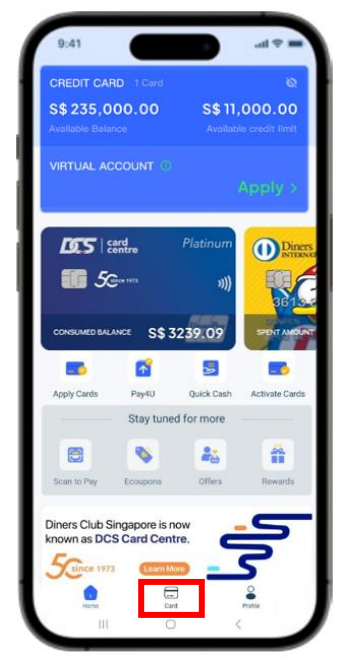

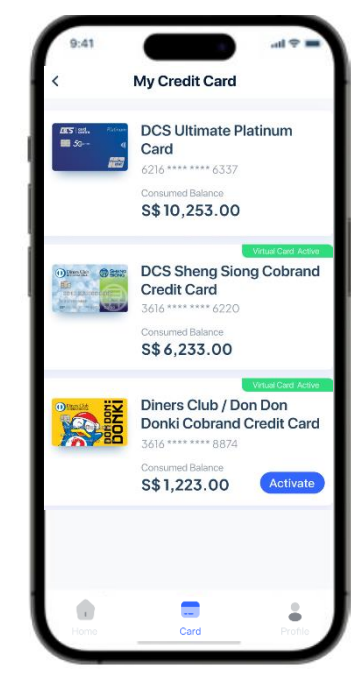

2. Tap on "Card Management" and select "Request/Reset CARD PIN"

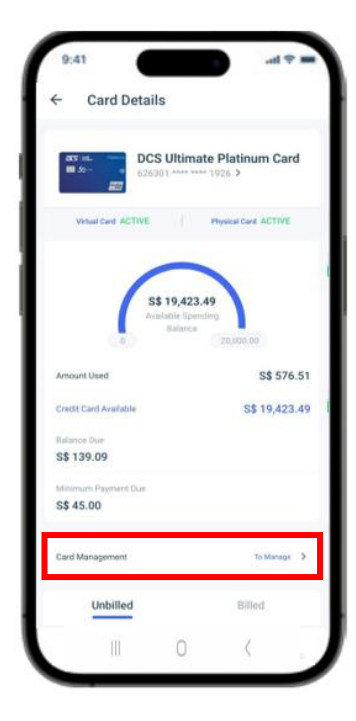

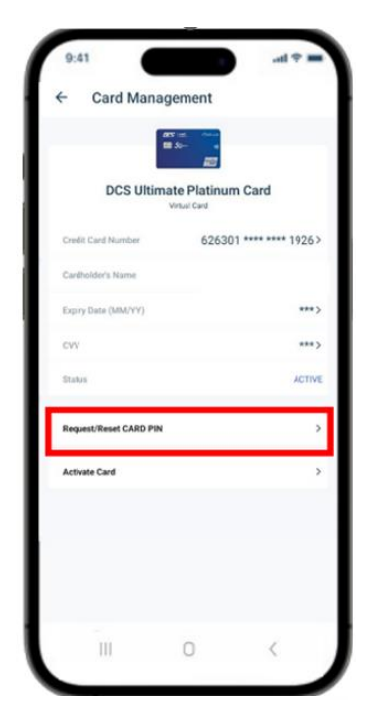

3. Input your card expiry date and CVV and tap on "Confirm". After entering your OTP, you may proceed to set your preferred Card PIN.

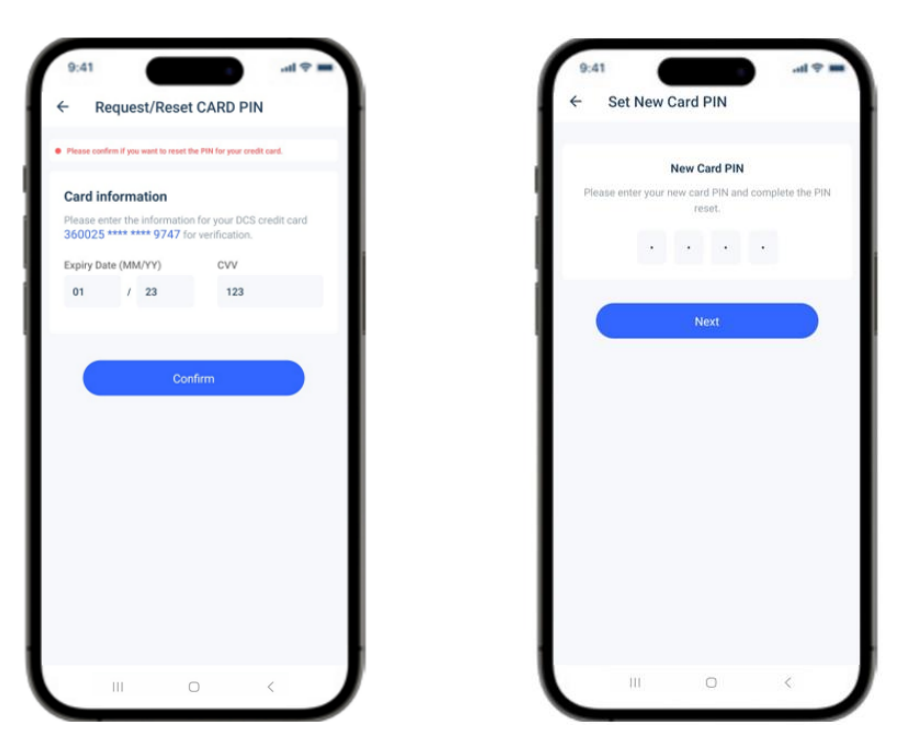